# GUIDE PRATIQUE

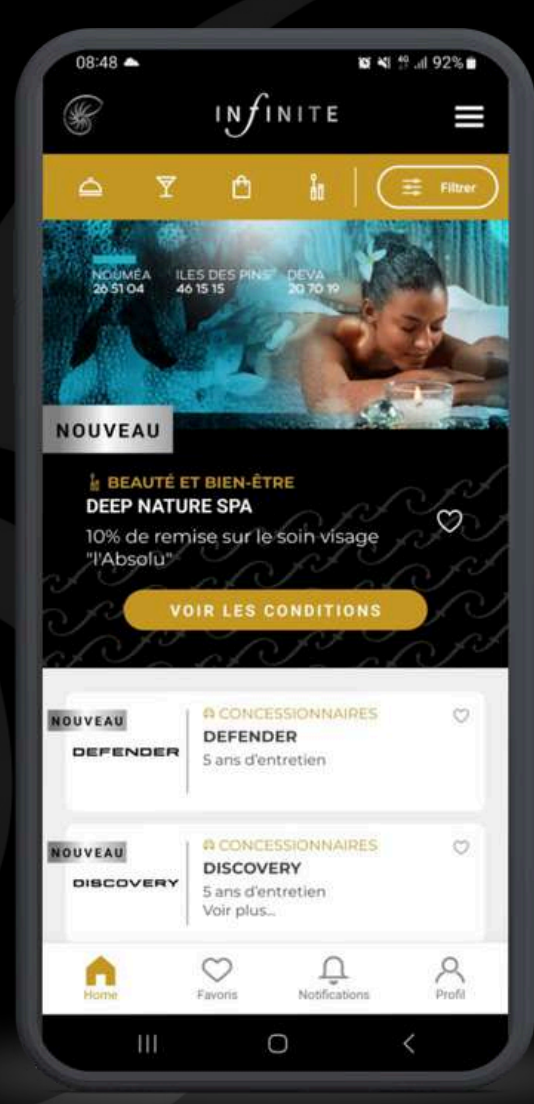

#### **PRÉSENTATION DE L'APPLICATION VISA INFINITE**

**CONNEXION À L'APPLICATION** 

**MENU D'ACCUEIL** 

**CONSULTER UN PARTENAIRE** 

**CONSULTER LA PAGE FAVORIS** 

**CONSULTER LES NOTIFICATIONS** 

**CONSULTER LE MENU DÉROULANT** 

# PRÉSENTATION

VISA INFINITE BNC est l'application mobile locale dédiée aux porteurs de la carte VISA Infinite.

Cette application permet aux porteurs de la carte de consulter les offres des différents partenaires locaux ainsi que les offres ponctuelles que certains de ces partenaires peuvent proposer.

- Consultation des offres des partenaires locaux
- Recherche de partenaires par catégorie
- Mise en avant des nouveaux partenaires adhérents
- Consultation des notifications des partenaires (infos pratiques, offres flash...)

#### TÉLÉCHARGEZ VOTRE APP VISA INFINITE DÈS MAINTENANT

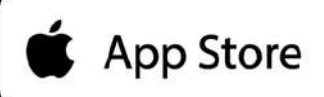

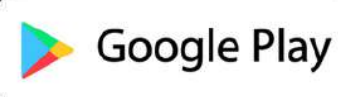

| 12:10 @                                                                                                    | ₹4                                                  | 96%           |
|----------------------------------------------------------------------------------------------------|-----------------------------------------------------|---------------|
| ÷                                                                                                    | c                                                   | 2 :           |
| S                                                                                                    | VISA INFINITE BNC<br>Banque de Nouvelle-Calédonie ( | BNC)          |
|                                                                                                    | Installer                                           |               |
| No problem dr<br>Nazadi - Canada<br>Santa - Canada<br>- Canada<br>- C |                                                     |               |
| À propos d                                                                                                    | e l'appli                                           | ÷             |
| Finance                                                                                                    | rontez des ontres de vos partenaires id             | caux          |
| Notes et av                                                                                                    | ∕is ⊙                                               | $\rightarrow$ |
| <b>4.3</b>                                                                                                    | 5<br>4<br>3<br>2<br>1                               |               |
|                                                                                                    |                                                     |               |

### **CONNEXION À L'APP**

#### **ACTIVATION DU PROFIL**

| 08:50   |                   |                                       | 9 10 4               | # .el 92 |   |
|---------|-------------------|---------------------------------------|----------------------|----------|---|
| ÷       | Https://in        | finite - Modific<br>finite.bt.pf/pass | cation<br>word-init/ | <        | 1 |
|         |                   |                                       |                      |          |   |
|         |                   |                                       |                      |          |   |
|         |                   |                                       |                      |          |   |
|         |                   |                                       |                      |          |   |
|         |                   |                                       |                      |          |   |
|         |                   |                                       |                      |          |   |
|         |                   | IN FINITE                             |                      |          |   |
|         |                   |                                       |                      |          |   |
|         | Notre mut de pass | e Confirme                            | r volte mit de par   |          |   |
|         |                   | Valleer mon nouweau mot de            | paser.               |          |   |
|         |                   |                                       |                      |          |   |
|         |                   |                                       |                      |          |   |
|         |                   |                                       |                      |          |   |
|         |                   |                                       |                      |          |   |
|         |                   |                                       |                      |          |   |
|         |                   |                                       |                      |          |   |
|         |                   |                                       |                      |          |   |
|         |                   |                                       |                      |          |   |
|         | III               | 0                                     |                      |          |   |
| And and |                   |                                       |                      |          |   |
|         |                   |                                       |                      |          |   |

Cliquez sur le lien reçu par mail pour créer votre mot de passe (12 caractères minimum avec caractères spéciaux et majuscules)

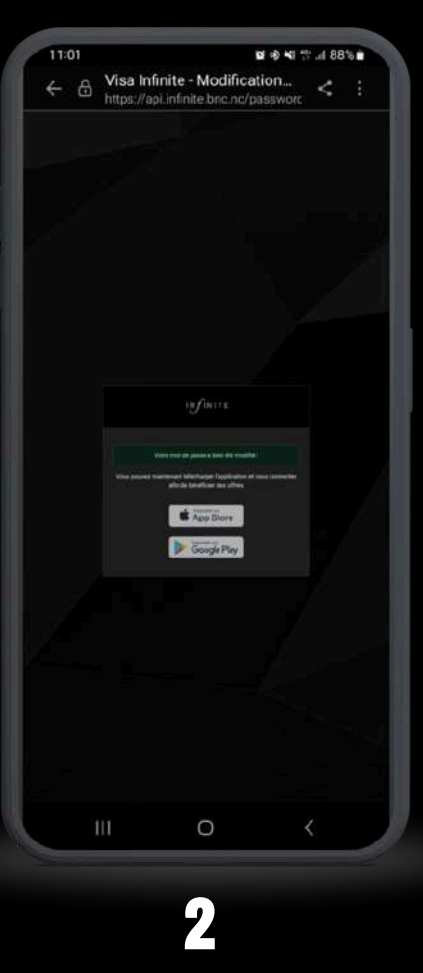

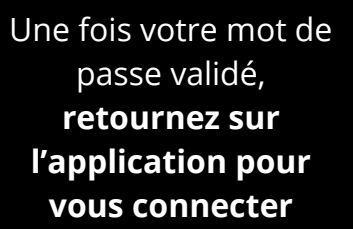

| 1 Alex                           |                                               | enech<br>C                             |             |
|----------------------------------|-----------------------------------------------|----------------------------------------|-------------|
| N SAN                            | Y                                             |                                        |             |
|                                  |                                               |                                        |             |
|                                  |                                               |                                        | COLOR OF C  |
| IN                               | fin                                           | ITE                                    |             |
| 🖻 Email                          |                                               |                                        |             |
| A Mot de )                       | passe                                         |                                        | Ø           |
|                                  | Mo                                            | t de passe oub                         | lié ?       |
| s                                | E CONNEC                                      | TER                                    |             |
| Vous souhaitez<br>Contactez la E | devenir parte<br>Infinite BNC<br>Banque de No | naire du Club \<br>?<br>uvelle-Calédor | visa<br>Tie |
|                                  | Banque de<br>Nouvelle Cal                     | édonie                                 |             |
| Ш                                | 0                                             |                                        |             |
|                                  |                                               |                                        |             |

#### 3

Saisissez votre identifiant et votre mot de passe pour vous connecter

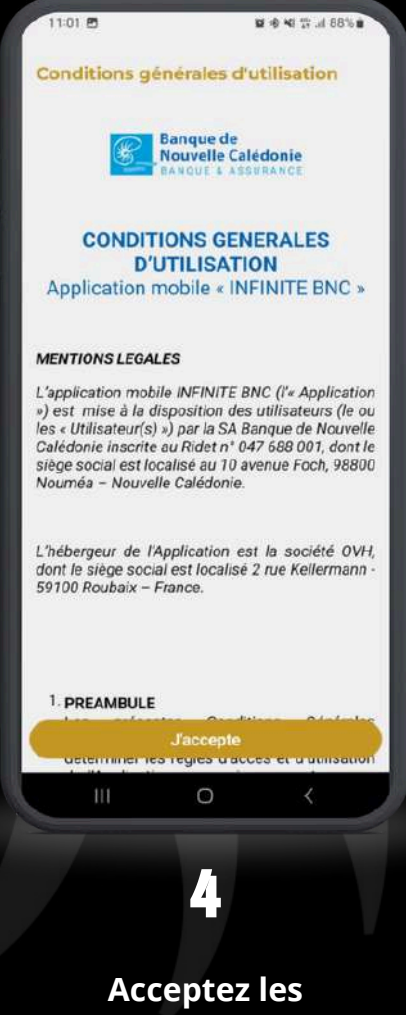

Acceptez les conditions générales pour accéder à l'application

## **CONNEXION À L'APP**

**CONNEXION QUOTIDIENNE** 

Saisissez votre identifiant et votre mot de passe et cliquez sur "se connecter"

| 1.ste                                       | 2                                                | 8 8 4 8 6 17 18 a                    |   |
|---------------------------------------------|--------------------------------------------------|--------------------------------------|---|
| SEA                                         |                                                  |                                      |   |
|                                             | f i NLI                                          | TE                                   |   |
| Email                                       | / 1111                                           |                                      |   |
| D Mot de p                                  | asse                                             | Ø.                                   |   |
|                                             | Mot                                              | de passe oublié ?                    |   |
| SI                                          | E CONNECT                                        | ER                                   |   |
| Vous souhaitez d<br><u>Contactez la B</u> a | levenir parten<br>Infinite BNC 3<br>anque de Nou | aire du Club VISA<br>velle-Calédonie | 1 |
| -                                           | Banque de<br>Nouvelle Calé                       | donie                                |   |
| Ш                                           | 0                                                | <                                    |   |

# **CONNEXION À L'APP**

#### MOT DE PASSE OUBLIÉ

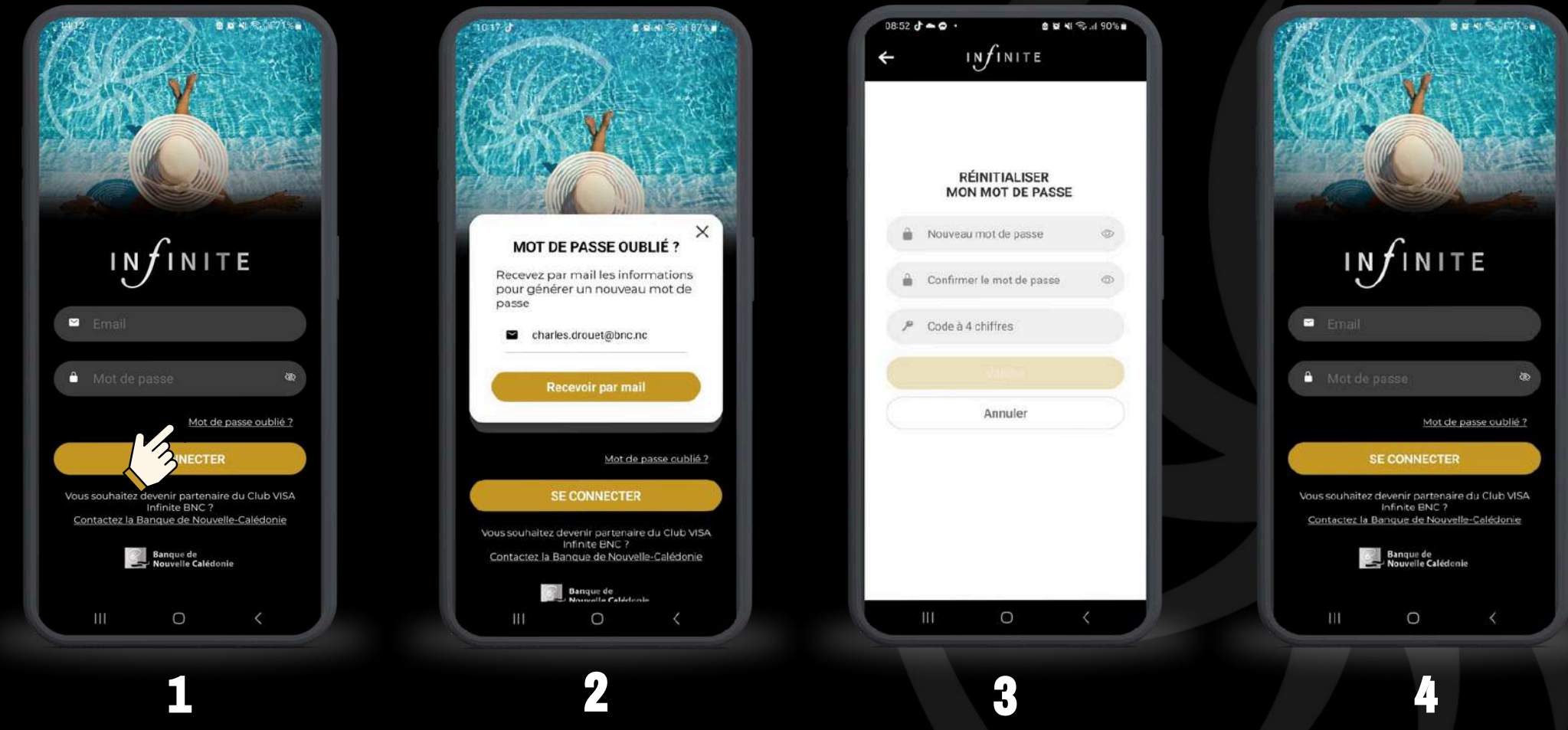

**Cliquer sur Mot de passe oublié** au moment de vous identifier

- Saisissez votre adresse mail
- Cliquez sur "recevoir par mail"
- Copiez le code affiché dans l'email

- Saisissez votre nouveau mot de passe
- Saisissez une 2eme fois le nouveau mot de passe
- Saisissez le code reçu par email

Connectez-vous avec votre nouveau mot de passe

### MENU D'ACCUEIL

Depuis le menu d'accueil, vous pouvez :

- Consulter les nouveaux partenaires
- Consulter la liste des partenaires
- Rechercher un partenaire par catégorie
- Ajouter vos partenaires favoris
- Consulter la page de vos partenaires favoris
- Consulter les notifications (offres flash, infos importantes)
- Consulter votre profil

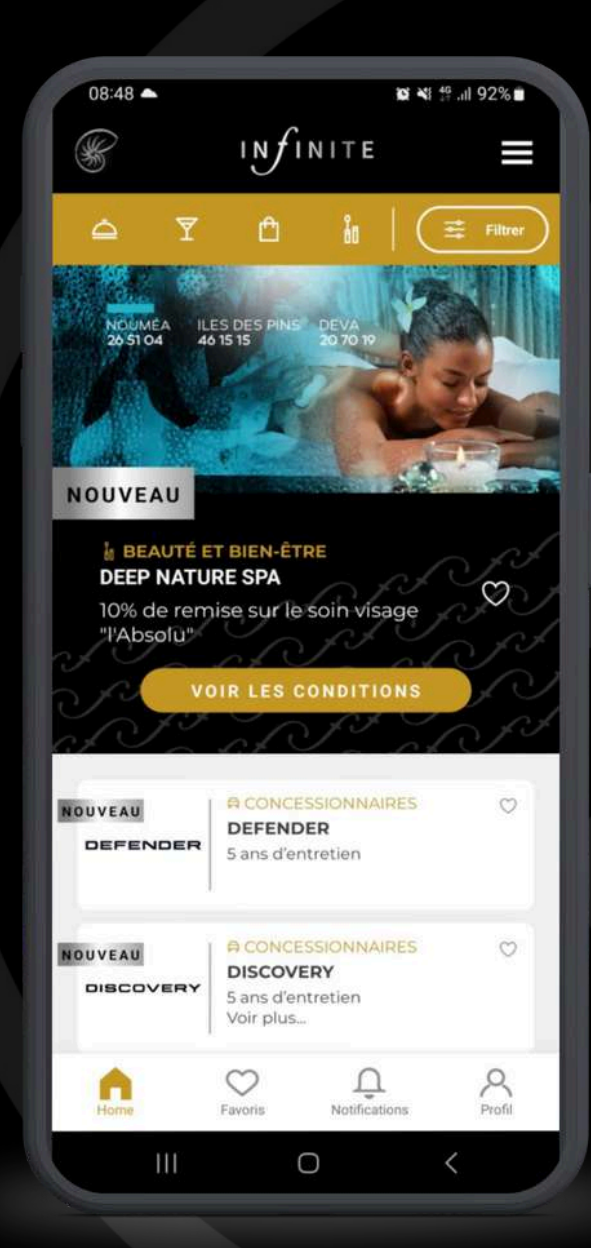

### **CONSULTER UN PARTENAIRE**

Depuis le menu d'accueil, en cliquant sur le partenaire de votre choix, vous pouvez :

#### Consultez les offres permanentes et ponctuelles d'un partenaire

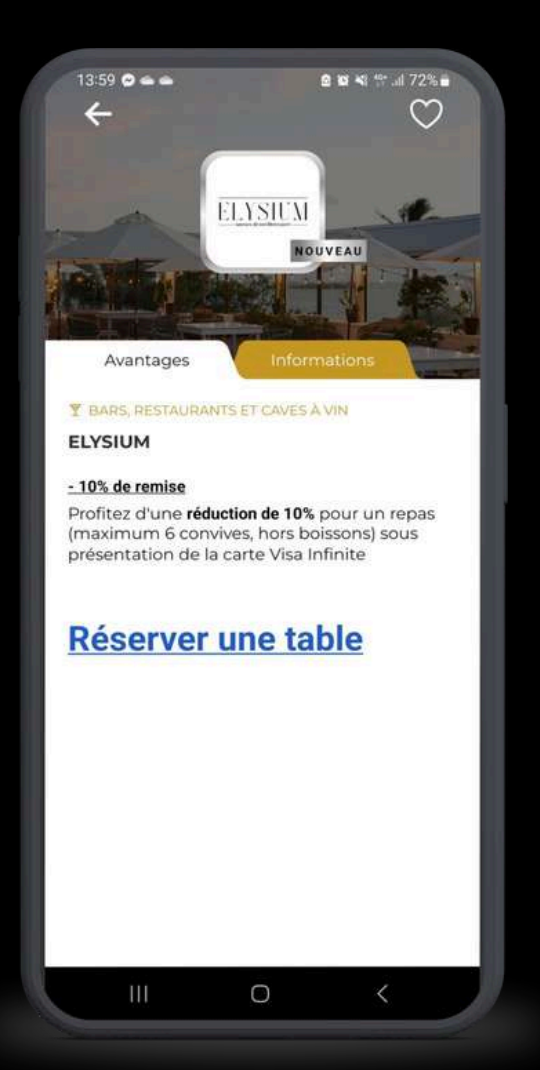

Consultez la fiche d'information du partenaire : bio, coordonnées, géolocalisation, lien vers site internet ou réseau social)

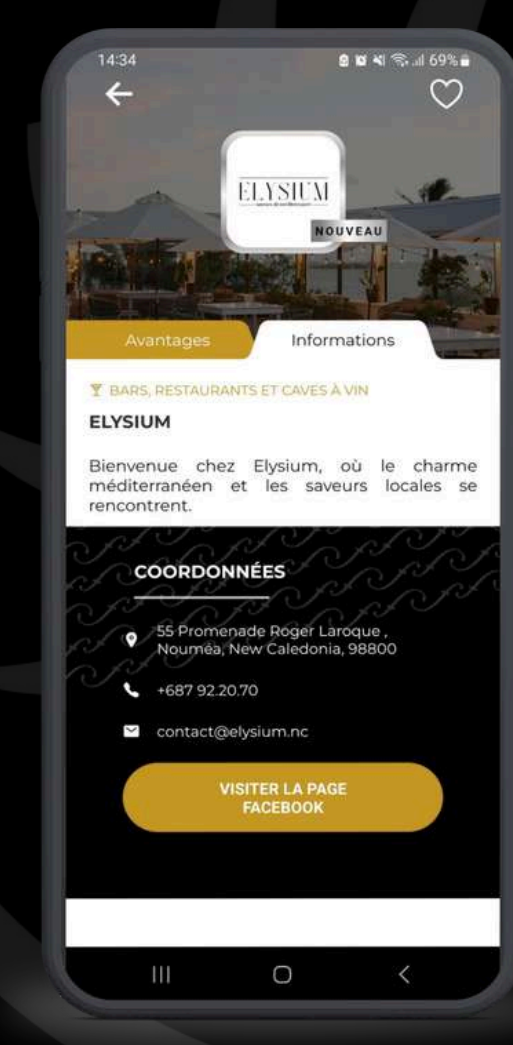

### **CONSULTER VOS FAVORIS**

Depuis le menu d'accueil, cliquer sur 🕥 en bas de la page :

Retrouvez la liste des partenaires que vous avez ajouté en favoris

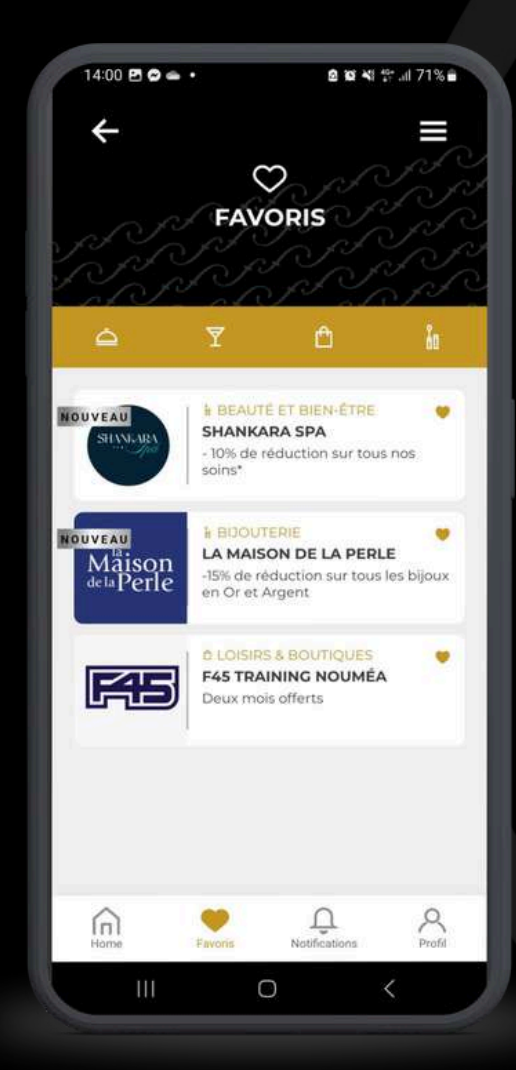

### **CONSULTER LES NOTIFICATIONS**

Depuis le menu d'accueil, cliquer sur <u></u> en bas de la page :

Retrouvez la liste des notifications (offres flash, infos importantes)

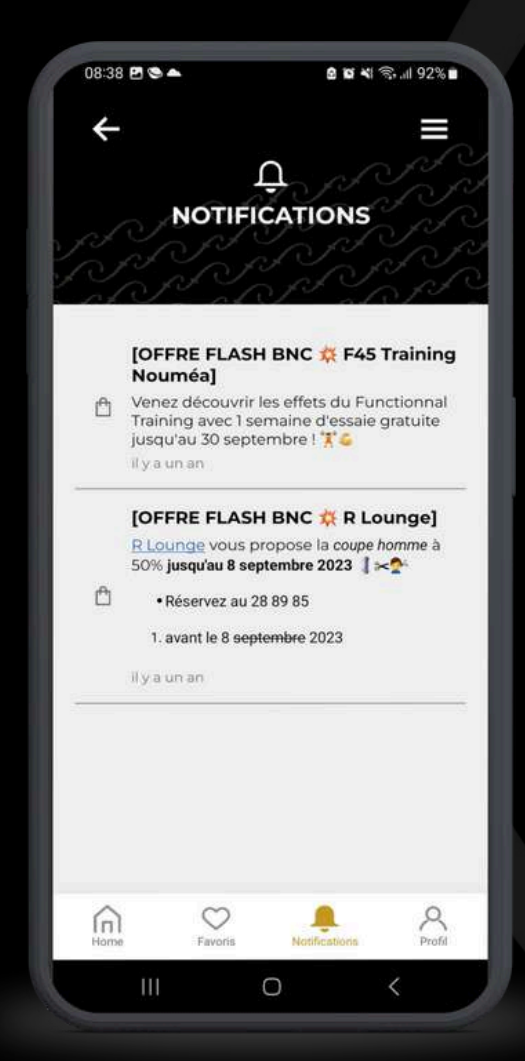

### **CONSULTER VOTRE PROFIL**

Depuis le menu d'accueil, cliquer sur  $\beta$  en bas de la page :

| )8:38 🖻 🗢 📥                 |             | 8 16 ×1 1 | ŝ.⊪ 92%∎ |
|-----------------------------|-------------|-----------|----------|
| ÷                           |             |           |          |
|                             | PROF        | J.        |          |
|                             |             |           |          |
| $\mathcal{A}^{\mathcal{P}}$ | $\sim 0$    |           | S.F.F.   |
| Prénom                      |             |           |          |
|                             |             |           |          |
| Nom                         |             |           |          |
| 890                         |             |           |          |
| Adresse mail                |             |           |          |
| nationalized                | paperal and |           |          |
|                             |             |           |          |
|                             |             |           |          |
|                             |             |           |          |
|                             |             |           |          |
|                             |             |           |          |
| 0                           | 3           | Ο         |          |
| ini i                       |             | 17        |          |

# **CONSULTER LE MENU DÉROULANT**

Depuis le menu d'accueil, cliquer sur 🔜 en haut à droite de la page :

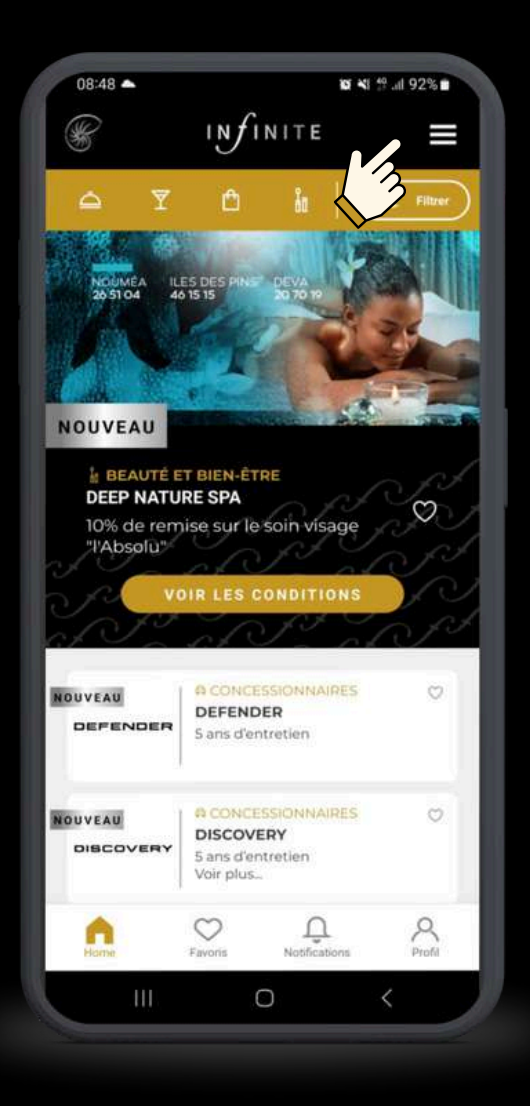

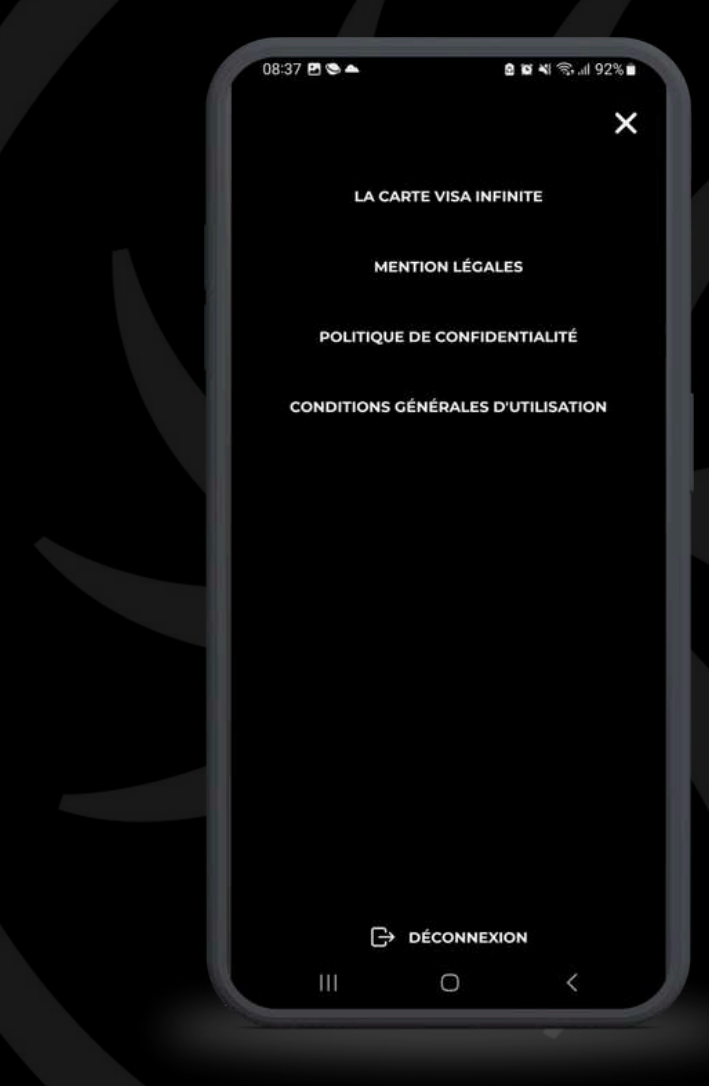

# **CONSULTER LE MENU DÉROULANT**

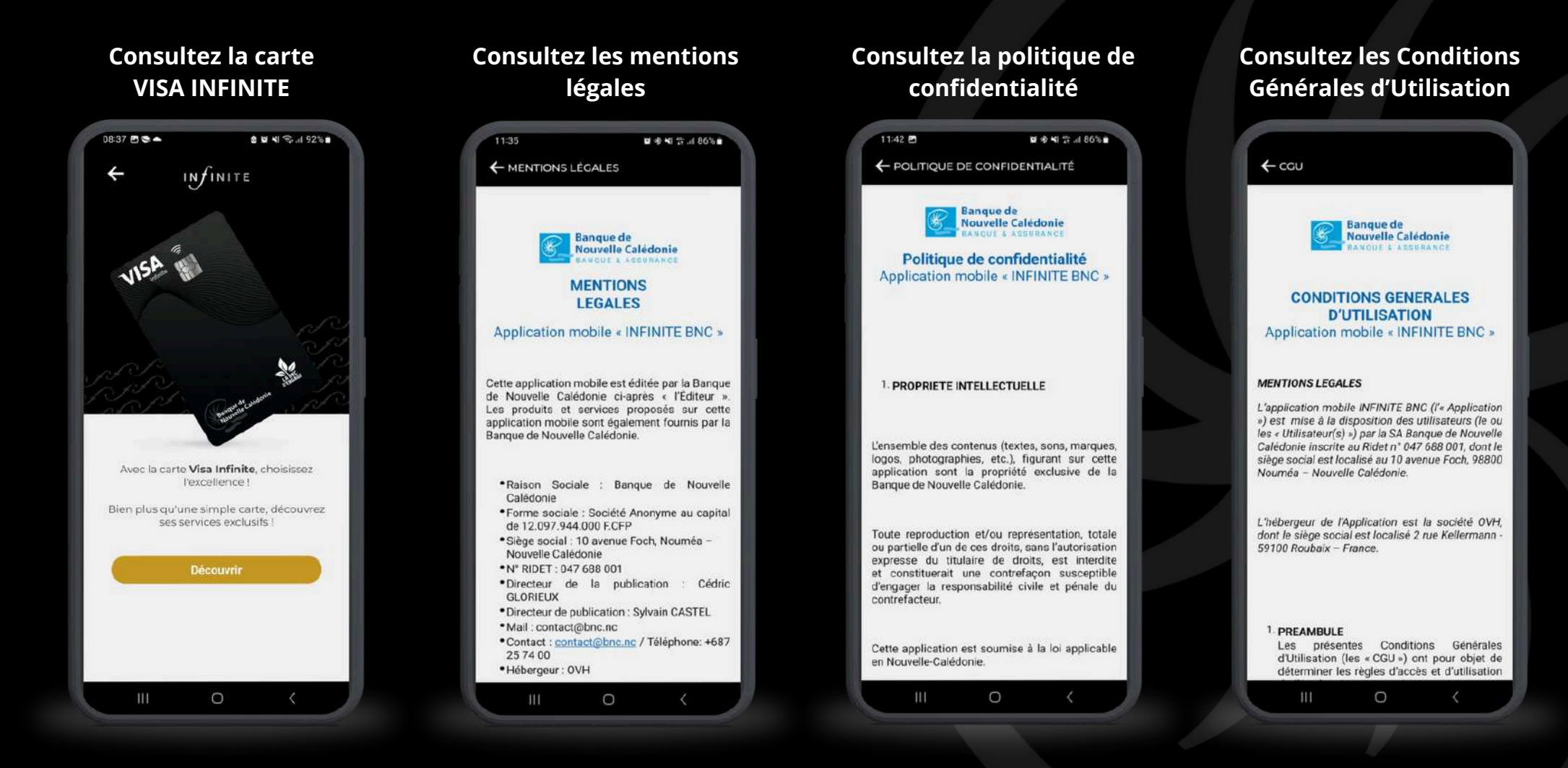

### DECONNEXION

Depuis le menu d'accueil, cliquer sur 📥 et cliquez sur "DÉCONNEXION"

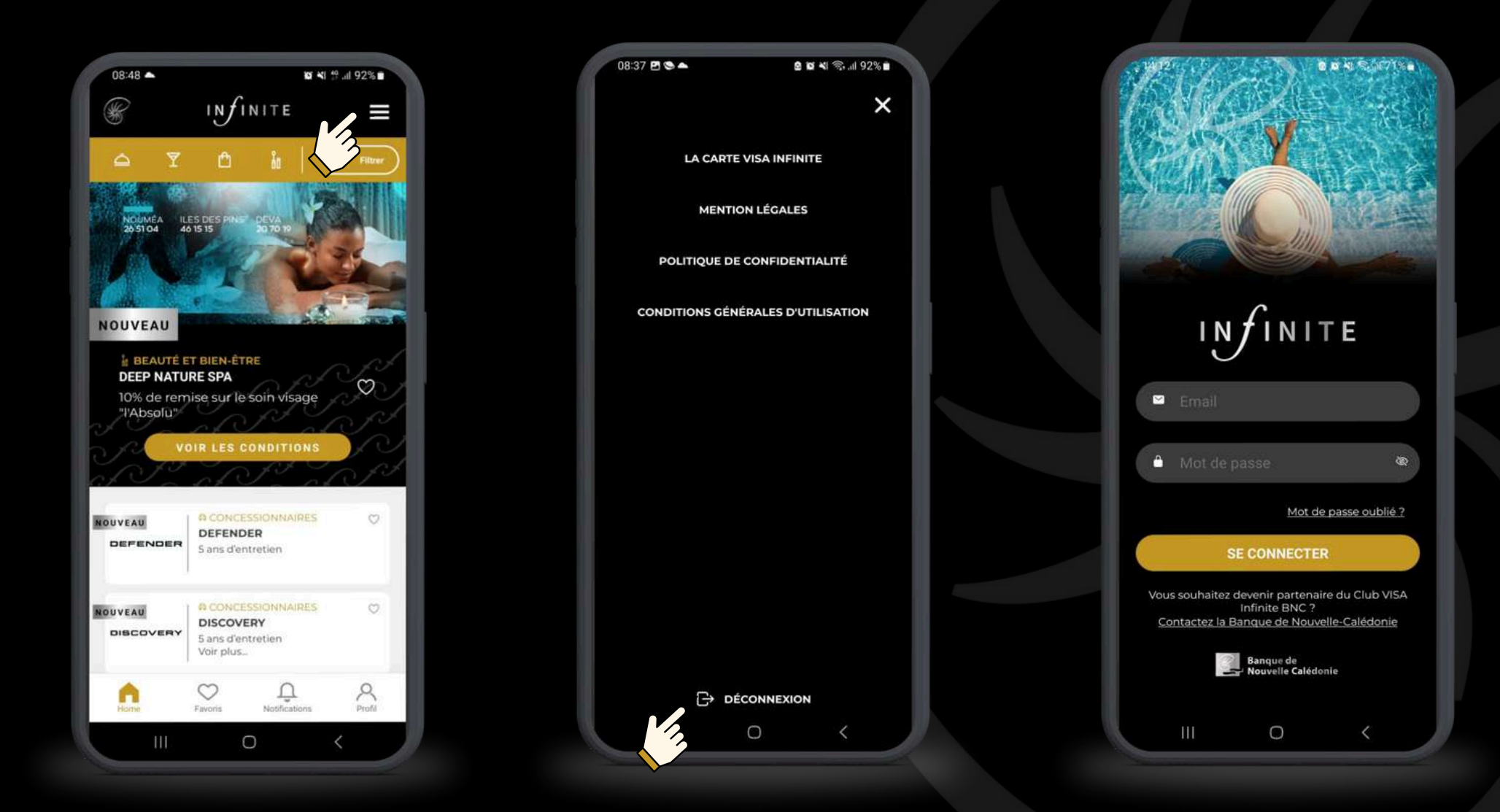

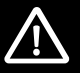